## **Procedure for Wexxar iShop Parts Ordering Process**

## Place an order using website catalog ordering:

1. Go to the Wexxar iShop Parts homepage (<u>https://parts.promachinc.com/wexxar/publicstore/default.aspx</u>), then enter your Email and Password provided by Administrator, and press the "Log In" button.

| Our Company Contact Us                     | User Guides                                                                                                    |
|--------------------------------------------|----------------------------------------------------------------------------------------------------|
| YOUR RI<br>for Geniune V                   | ELIABLE SOURCE<br>Vexxar Parts                                                                                                    |
|                                            |                                                                                                    |
|                                            | Home                                                                                                    |
| Our Company     Contact Us     User Guides | Home  Existing customers log in Please type your Email and Password to login. This will allow you to review your previous orders and access certain other pages.  * Email  Password  og In Forget your password? |

2. Go to the parts menu heading. Alternatively use the search box to search for the item using the part number or item description then skip to step 4.

| WEXXAR BEL' 1-               | Windows7    Search Product   Welcome test@abc.com [Log Out]   Account Info   Your Cart |
|------------------------------|----------------------------------------------------------------------------------------|
| Our Company Wexxar BEL Dekka | Cart Total: 0 item(s) \$0.00                                                           |
|                              | matic Parts > Control Cabinet                                                          |

3. Select the category of the machine you are searching for; either Case Former / Case Erector, or Case Sealer, etc..... Then, select the sub-category (Forming Section, Magazine Section, etc....) for the specific parts you are searching for, Control Cabinet, Cylinders, Sensors, etc...

| Wexxar BEL Dekka           | IPak A | bout Us User Guides Contact  | Us | -                                 |
|----------------------------|--------|------------------------------|----|-----------------------------------|
| Case Former / Case Erector | r 🕨 🕨  | Electrical & Pneumatic Parts |    | Control Cabinet                   |
| Case Sealer                | •      | Forming Section              | ►  | Cylinders                         |
| me                         |        | Magazine Section             | ►  | Filter Regulator Lubricator (FRL) |
| Coi                        |        | Options & Accessories        | •  | Sensors                           |
| oxar                       |        | Sealing Section              | ►  |                                   |
| Case Former / Case Erector |        |                              |    |                                   |
|                            |        |                              |    |                                   |

4. Find the part you are looking for, based on the part number, image or description provided, then click "Order Now" to begin the ordering process.

| Parts 16-645    | ELEMENT FILTER SMC |
|-----------------|--------------------|
| Price: \$147.25 |                    |
| Order Now       |                    |
|                 |                    |
| ]               |                    |
|                 |                    |

5. Select the quantity of the part you would like to order, and then click the button "ADD TO CART" to add the item to your cart.

| 0                  |                 |                 |      |              |                                    |             |
|--------------------|-----------------|-----------------|------|--------------|------------------------------------|-------------|
| Short Description  | Unit Of Measure | Our Part Number | Qty  | Retail Price | Your Price/<br>Projected Ship Date | Purchase    |
| ELEMENT FILTER SMC | EA              | 16-645          | 1 \$ | \$147.25     | CHECK PRICE &<br>AVAILABILITY      | ADD TO CART |

6. Go to the "Your Cart" link to edit your order, search for additional parts for your order.

| 7 🔹 Search Product 💿                       |   |
|--------------------------------------------|---|
| c.com [Log Out]   Account Info   Your Cart | > |
| Cart Total: 0 item(s) \$0.00               |   |
|                                            |   |
|                                            |   |
| itrol Cabinet                              |   |

7. Press the "Proceed to Checkout" button to finalize your order.

| Shop  | oping     | Cart            |         |             |                    |                        |            |                |
|-------|-----------|-----------------|---------|-------------|--------------------|------------------------|------------|----------------|
| Add O | rder Note | e Empty C       | art     |             |                    |                        |            |                |
|       |           |                 | Qty     | Part Number | Description        | Projected Ship<br>Date | Your Price | Extended Price |
| Note  | Edit      | Delete          | 1       | 16-645      | ELEMENT FILTER SMC | N/A                    | \$147.25   | \$147.25       |
|       |           |                 |         |             |                    |                        | Subtotal:  | \$147.25       |
| Conti | nue Sho   | ppin <b>g</b> F | Proceed | to Checkout | )                  |                        |            |                |

8. On the shipping address page you can select a shipping address from your address book and press the "Proceed to Shipping Options" button.

| Ship<br>Select | oping Addre<br>a shipping addres | CSS<br>is from your ad | dress book l | pelow.           |              |                 |          |                 | Shipping<br>Shipping (<br>Payment (<br>Order Sun | Address<br>Options<br>Options<br>nmary |
|----------------|----------------------------------|------------------------|--------------|------------------|--------------|-----------------|----------|-----------------|--------------------------------------------------|----------------------------------------|
| 0              |                                  |                        |              |                  |              |                 |          |                 |                                                  |                                        |
|                | Company                          | First<br>Name          | Last<br>Name | Address          | Address2     | Address3        | City     | State<br>Region | Postal<br>Code                                   | Country                                |
|                | WEXXAR<br>PACKAGING INC          |                        |              | 13471 VULCAN WAY |              |                 | RICHMOND | BC              | V6V 1K4                                          | CA                                     |
| K              | Prev 1 2 3                       | 4 5 6 7 8              | 9 Next 🕨     | н                | Page: 1 of 9 | Go Page size: 1 | 0 Change |                 | Item                                             | 1 to 10                                |

9. Select the Shipping Options you would like to use, then click "Next" button to the next step.

| Shipping Options                                                                                |
|-------------------------------------------------------------------------------------------------|
|                                                                                                 |
| Shipping to WEXXAR PACKAGING INC., 13471 VULCAN WAY, RICHMOND, BC, CA , V6V 1K4                 |
| Shipping Options: (*** Fedex Prepaid and Add only ***)                                          |
| * - Your actual freight charge will be calculated at time of shipment and invoiced accordingly. |
| FEDEX ECONOMY INTL                                                                              |
| FEDEX PRIORITY OVERNIGHT INTL                                                                   |
| << Back Next                                                                                    |

10. At the Payment Options, your have to fill in your Email Address and PO Number for the checkout process. Optional, you may upload a PO document with your order.

| Payment Options                                     |                           |
|-----------------------------------------------------|---------------------------|
| * Email Address: customer2@email.com                |                           |
| We will notify you about the status of your order u | using this email address. |
| Payment Options:                                    |                           |
| Purchase Order                                      |                           |
| * PO Number:                                        | P01234 ×                  |
| You may upload a PO with your order:                | Upload PO Document        |
| < Back Next                                         |                           |

11. Confirm the information on the order confirmation screen before finalizing the order. If everything fine, then read and agree the Terms and Conditions by clicking the box. After that, the Place Order button will be available for you to click.

| Order Confirmat<br>Order email: customer                                            | <b>ion</b><br>2@email.com               |                                                                                        |                           | Shipping Address<br>Shipping Options<br>Payment Options<br><b>Order Confirmation</b> |
|-------------------------------------------------------------------------------------|-----------------------------------------|----------------------------------------------------------------------------------------|---------------------------|--------------------------------------------------------------------------------------|
| Bill to:<br>WEXXAR PACKAGING IN<br>13471 VULCAN WAY RIC<br>CA<br>604-930-9368 (fax) | C.<br>HMOND, BC V6V 1K4                 | Ship to:<br>WEXXAR PACKAGING INC.<br>13471 VULCAN WAY RICH<br>CA<br>604-930-9368 (fax) | 10ND, BC V6V 1K4          |                                                                                      |
| Your Payment Inform<br>Method: Purchase Order<br>PO Number: PO1234                  | ation:                                  | Shipping Method:<br>Ground Shipping                                                    |                           |                                                                                      |
| Qty                                                                                 | Our Part #/Your Part #                  | Items Ordered                                                                          |                           | Price                                                                                |
| 1                                                                                   | 16-645/16-645                           | ELEMENT FILTER SMC                                                                     |                           | \$132.53                                                                             |
|                                                                                     |                                         |                                                                                        | Subtotal:                 | \$132.53                                                                             |
|                                                                                     |                                         |                                                                                        | Taxes:                    | \$16.29                                                                              |
|                                                                                     |                                         |                                                                                        | Additional Charges:       | \$0.00                                                                               |
|                                                                                     |                                         |                                                                                        | Est. Shipping & Handling: | \$7.65                                                                               |
| < Back Place Order                                                                  | I agree to the:<br>Terms and Conditions |                                                                                        | TOTAL:                    | \$156.47                                                                             |

\*\*\* Limitations – If part of your order is unavailable in the online catalog, please place your entire order through our parts department (1-888-565-3219 or <u>parts@wexxar.com</u>) with a new PO.

## Place an order using part numbers with Rapid Order Entry:

1. Go to the "Your Cart" link.

| $\frown$                                                                               |
|----------------------------------------------------------------------------------------|
| omer2@email.com [Log Out]   Account Info   Your Cart<br>Cart Total: 1 item(s) \$132.53 |
|                                                                                        |
|                                                                                        |
|                                                                                        |

2. Under the Rapid Order Entry section, you can set up an order by using the Part Number. Enter the quantity of the part you would like to order at the "Quantity" field, and then enter the part number in the "Part Number" field.

| Rapid Order Entry                                                                                                    |
|----------------------------------------------------------------------------------------------------|
| Rapid Order Entry is a fast way to add your favorites items to your order. Simply e<br>and availability or just add products to your order. |
| Part Number Type                                                                                                    |
| Our Part Number O Your Part Number                                                                                                    |
| Quantity: 1                                                                                                    |
| Part Number: 16-645                                                                                                    |
| Clear Check Price/Availability Add to Cart                                                                                                  |
|                                                                                                    |

3. Press the "Check Price/Availability" button to check availability, projected ship date and price.

| Rapid Order Entry                                                                                                    |  |  |  |  |  |
|----------------------------------------------------------------------------------------------------|--|--|--|--|--|
| Rapid Order Entry is a fast way to add your favorites items to your order. Simply er<br>and availability or just add products to your order. |  |  |  |  |  |
| Part Number Type                                                                                                    |  |  |  |  |  |
| Our Part Number O Your Part Number                                                                                                    |  |  |  |  |  |
| Quantity: 1                                                                                                    |  |  |  |  |  |
| Part Number: 16-645                                                                                                    |  |  |  |  |  |
| Clear Check Price/Availability Add to Cart                                                                                                   |  |  |  |  |  |
|                                                                                                    |  |  |  |  |  |

4. The Price and Availability will show on the right hand side. Either Press the "Add to Cart" button to select the item, or press the "Clear" button to search for a different item.

| apid Order Entry<br>oid Order Entry is a fast way to add your favorites items to your order. Simply enter the<br>I availability or just add products to your order. | quantity, part number and shipping da                  | te into the form. You can check pric |
|----------------------------------------------------------------------------------------------------|--------------------------------------------------------|--------------------------------------|
| Part Number Type                                                                                                    | ┌ Price and Availa                                     | bility                               |
| Our Part Number     O Your Part Number                                                                                                    | Description:                                           | Parts 16-645<br>ELEMENT FILTER SMC   |
| Quantity: 1<br>Part Number: 16-645<br>Clear Check Price/Availability Add to Cart                                                                                    | Your Price:<br>Extended Price:<br>Projected Ship Date: | \$147.25<br>\$147.25<br>N/A          |

5. Press the "Proceed to Checkout" button to finalize your order.

| Shop  | Shopping Cart                         |           |     |             |                    |                        |            |                |  |
|-------|---------------------------------------|-----------|-----|-------------|--------------------|------------------------|------------|----------------|--|
| Add O | rder Note                             | e Empty C | art |             |                    |                        |            |                |  |
|       |                                       |           | Qty | Part Number | Description        | Projected Ship<br>Date | Your Price | Extended Price |  |
| Note  | Edit                                  | Delete    | 1   | 16-645      | ELEMENT FILTER SMC | N/A                    | \$147.25   | \$147.25       |  |
|       |                                       |           |     |             |                    |                        | Subtotal:  | \$147.25       |  |
| Conti | Continue Shopping Proceed to Checkout |           |     |             |                    |                        |            |                |  |

6. On the shipping address page you can select a shipping address from your address book and press the "Proceed to Shipping Options" button.

| Ship<br>Select | oping Address<br>a shipping address fr                                                                                                    | <b>5</b><br>rom your ad | dress book t | elow.            |          |          |          |                 | Shipping<br>Shipping<br>Payment<br>Order Sur | Address<br>Options<br>Options<br>nmary |
|----------------|----------------------------------------------------------------------------------------------------|-------------------------|--------------|------------------|----------|----------|----------|-----------------|----------------------------------------------|----------------------------------------|
| 0              |                                                                                                    |                         |              |                  |          |          |          |                 |                                              |                                        |
|                | Company                                                                                                    | First<br>Name           | Last<br>Name | Address          | Address2 | Address3 | City     | State<br>Region | Postal<br>Code                               | Country                                |
|                | WEXXAR<br>PACKAGING INC.                                                                                                    |                         |              | 13471 VULCAN WAY |          |          | RICHMOND | BC              | V6V 1K4                                      | CA                                     |
| K              | Image:         Image:         Image: <thimage:< th=""> <thimage:< th=""> <thimage:< td="" th<=""></thimage:<></thimage:<></thimage:<> |                         |              |                  |          |          |          |                 |                                              |                                        |
| Procee         | ed To Shipping Option                                                                                                    | ns                      |              |                  |          |          |          |                 |                                              |                                        |

7. Select the Shipping Options you would like to use, then click "Next" button to the next step.

| Shipping Options                                                                                |
|-------------------------------------------------------------------------------------------------|
|                                                                                                 |
| Shipping to WEXXAR PACKAGING INC., 13471 VULCAN WAY, RICHMOND, BC, CA , V6V 1K4                 |
| Shipping Options: (*** Fedex Prepaid and Add only ***)                                          |
| * - Your actual freight charge will be calculated at time of shipment and invoiced accordingly. |
| FEDEX ECONOMY INTL                                                                              |
| FEDEX PRIORITY OVERNIGHT INTL                                                                   |
| << Back Next                                                                                    |

8. At the Payment Options, your have to fill in your Email Address and PO Number for the checkout process. Optional, you may upload a PO document with your order.

| Payment Options                                     |                           |
|-----------------------------------------------------|---------------------------|
| * Email Address: customer2@email.com                |                           |
| We will notify you about the status of your order u | using this email address. |
| Payment Options:                                    |                           |
| Purchase Order                                      |                           |
| * PO Number:                                        | P01234 ×                  |
| You may upload a PO with your order:                | Upload PO Document        |
| << Back Next                                        |                           |

9. Confirm the information on the order confirmation screen before finalizing the order. If everything fine, then read and agree the Terms and Conditions by clicking the box. After that, the Place Order button will be available for you to click.

| Order Confirmat                                                                       | <b>©email.com</b>                       |                                                                                        |                           | Shipping Address<br>Shipping Options<br>Payment Options<br><b>Order Confirmation</b> |
|---------------------------------------------------------------------------------------|-----------------------------------------|----------------------------------------------------------------------------------------|---------------------------|--------------------------------------------------------------------------------------|
| Bill to:<br>WEXXAR PACKAGING INC<br>13471 VULCAN WAY RICI<br>CA<br>604-930-9368 (fax) | 2.<br>HMOND, BC V6V 1K4                 | Ship to:<br>WEXXAR PACKAGING INC.<br>13471 VULCAN WAY RICH<br>CA<br>604-930-9368 (fax) | MOND, BC V6V 1K4          |                                                                                      |
| Your Payment Informa<br>Method: Purchase Order<br>PO Number: PO1234                   | ition:                                  | Shipping Method:<br>Ground Shipping                                                    |                           |                                                                                      |
| Oty                                                                                   | Our Part #/Your Part #                  | Items Ordered                                                                          |                           | Price                                                                                |
| 1                                                                                     | 16-645/16-645                           | ELEMENT FILTER SMC                                                                     |                           | \$132.53                                                                             |
|                                                                                       |                                         |                                                                                        | Subtotal:                 | \$132.53                                                                             |
|                                                                                       |                                         |                                                                                        | Taxes:                    | \$16.29                                                                              |
|                                                                                       |                                         |                                                                                        | Additional Charges:       | \$0.00                                                                               |
|                                                                                       |                                         |                                                                                        | Est. Shipping & Handling: | \$7.65                                                                               |
| < Back Place Order                                                                    | I agree to the:<br>Terms and Conditions |                                                                                        | TOTAL:                    | \$156.47                                                                             |

\*\*\* Limitations – If part of your order is unavailable in the online catalog, please place your entire order through our parts department (1-888-565-3219 or <u>parts@wexxar.com</u>) with a new PO.